## How to use ZOCCAM

COMPANY

23 Street Name City Name, CA 90000

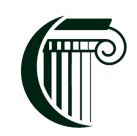

CRESCENT TITLE

## 5 EASY STEPS TO ELECTRONIC GOOD FAITH DEPOSIT DELIVERY

TEN THOUSANDS TWO HUNDRED AND FOURTY SEVEN ADVIOUUS DOLLARS

1. Download ZOCCAM from the App Store or Google Play. Sign up or sign in to your account.

January 10, 2013

USD 10247,40

2. Select Capture & Choose Earnest Money on the next two screens.

City Name, CA 90000

- 3. Choose Crescent Title as your title company & select the branch you would like the funds sent to.
- 4. Select Enter & fill in all necessary information including Property Address, Check Amount, Buyer & Seller Information. Select "Me" in whichever box is applicable.
- 5. Capture the front & back of the check using a dark, flat surface as a background to ensure a high quality image of the check. Confirmation will be received shortly after submitting to all parties.

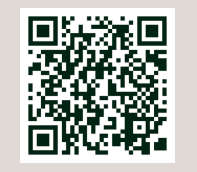

Apple App Store Download

Google Play Download

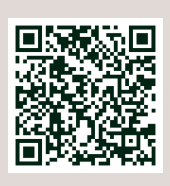

Historic

504-866-5151

Uptown

CRESCENT

اً <sub>م</sub> ا

504-888-1919

Metailie

985-626-3445

Northshore

504-218-4679

Hammond

River, Parishes

Lakeview

985-269-7700

985-307-1515

504-484-0700